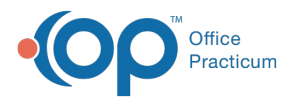

## Important Content Update Message

We are currently updating the OP Help Center content for the release of OP 20. OP 20 (official version 20.0.x) is the certified, 2015 Edition, version of the Office Practicum software. This is displayed in your software (**Help tab > About**) and in the Help Center tab labeled Version 20.0. We appreciate your patience as we continue to update all of our content.

## Attaching Surveys to Template

Last Modified on 12/09/2019 2:41 pm EST

Version 14.19

## Path: Utilities menu > Manage Clinical Features > Well Visit Template Editor ([Alt][U][F][W])

Attaching survey to template:

- 1. Click the Orders/Workflow tab.
- 2. Click the Surveys tab.
  - All CHADIS surveys will start with "CHADIS" in the name
  - Department: Patient
  - Usage: Standing

| Well Visit Templa | ate Editor                                                                                                |
|-------------------|----------------------------------------------------------------------------------------------------|
| 🗲 Template List   |                                                                                                    |
| Template: Newbo   | rrn (default) Min age (months): 0 p 15                                                                    |
| Appt type:        | 🔀 Archived: 🗌                                                                                             |
| Well Visit Notes  |                                                                                                    |
| Detailed ROS      | Medications Diag Tests Immunizations Resources Surveys Followup Other Tasks                               |
| School Exam       | Survey Name A Special Instructions DX CPT Department Lisage V                                             |
| Dataled Even      | Patient Standing                                                                                          |
| Detailed Exam     | Source Group Title Description                                                                            |
| Orders/Workflow   | CHADIS Well Visit: AS ASQ-3: 2 months Parent-report tools designed to screen for develop                  |
|                   | CHADIS Well Visit: A5 ASQ-3: 2 months (no open-ended) Parent-report tools designed to screen for develop  |
|                   | CHADIS Well Visit: A5 ASQ-3: 20 months Parent-report tools designed to screen for develop                 |
|                   | CHADIS Well Visit: A5 ASQ-3: 20 months (no open-ended) Parent-report tools designed to screen for develop |
|                   | CHADIS Well Visit: A5 ASQ-3: 22 months Parent-report tools designed to screen for develop                 |
|                   | CHADIS Well Visit: AS ASQ-3: 22 months (no open-ended) Parent-report tools designed to screen for develop |
|                   | CHADIS Well Visit: A5 ASQ-3: 24 months Parent-report tools designed to screen for develop                 |
|                   | CHADIS Well Visit: AS ASQ-3: 24 months (no open-ended) Parent-report tools designed to screen for develop |
|                   | CHADIS Well Visit: AS ASQ-3: 27 months Parent-report tools designed to screen for develor                 |
|                   | CHADIS Well Visit: AS ASQ-3: 27 months (no open-ended) Parent-report tools designed to screen for develor |
|                   | CHADIS Well Visit: AS ASQ-3: 30 months Parent-report tools designed to screen for develop                 |
|                   | CHADIS Well Visit: AS ASQ-3: 30 months (no open-ended) Parent-report tools designed to screen for develop |
|                   | CHADIS Well Visit: A5 ASQ-3: 33 months Parent-report tools designed to screen for develop                 |
|                   | CHADIS Well Visit: AS ASQ-3: 33 months (no open-ended) Parent-report tools designed to screen for develop |
|                   | CHADIS Well Visit: A5 ASQ-3: 36 months Parent-report tools designed to screen for develop +               |
|                   | t vXa ·                                                                                                   |

Version 14.10

Path: Utilities menu > Manage Clinical Features > Well Visit Template Editor ([Alt][U][F][W])

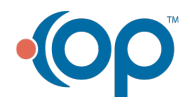

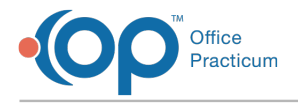

## Attaching survey to template:

- 1. Select the Orders/Workflow tab.
- 2. Select the Surveys tab.
  - All CHADIS surveys will start with "CHADIS" in the name
  - Department: Patient
  - Usage: Standing

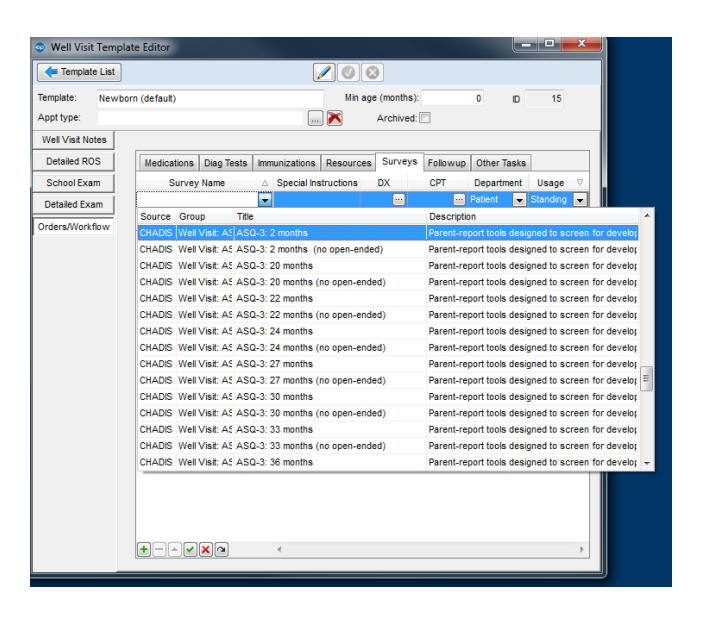

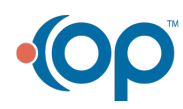